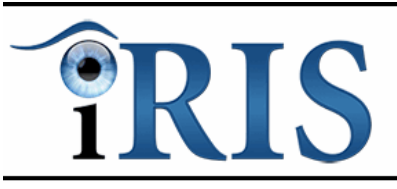

# **IOP Referral Refinement**

# Contact details: Danny McFarlane (danny@mdtsolutions.co.uk)

For urgent enquiries, telephone 07905 704740

# **Quick Start Guide**

The iRIS software should be accessed using the latest version of Internet Explorer browser on a fully updated Windows computer.

You should login to the system and register a patient when they have high IOP > 21 or suspicious discs or visual fields.

1. Open your Internet Explorer browser and type the below address into the browser's address bar.

## https://glaucoma.mdtsiris.com

(You can also click the link if Internet Explorer is your default browser. Or highlight it and copy/paste into the address bar)

| ( <del>\</del> ) | https://glaucoma.mdtsiris.com | 🄎 👻 🔒 Medical Diag → | 🐨 iRIS - Retinal Image Solution 🗙 | 1 |
|------------------|-------------------------------|----------------------|-----------------------------------|---|
| RI               | S                             |                      |                                   |   |
|                  |                               |                      |                                   |   |

The green address bar colour shows that you are connected to a secure server and all data transfer is encrypted.

You should add the iRIS homepage to your favourites for quick access in the future.

## 2. Enter your user name and password.

This should have been emailed to your personal email address or distributed via your clinic lead.

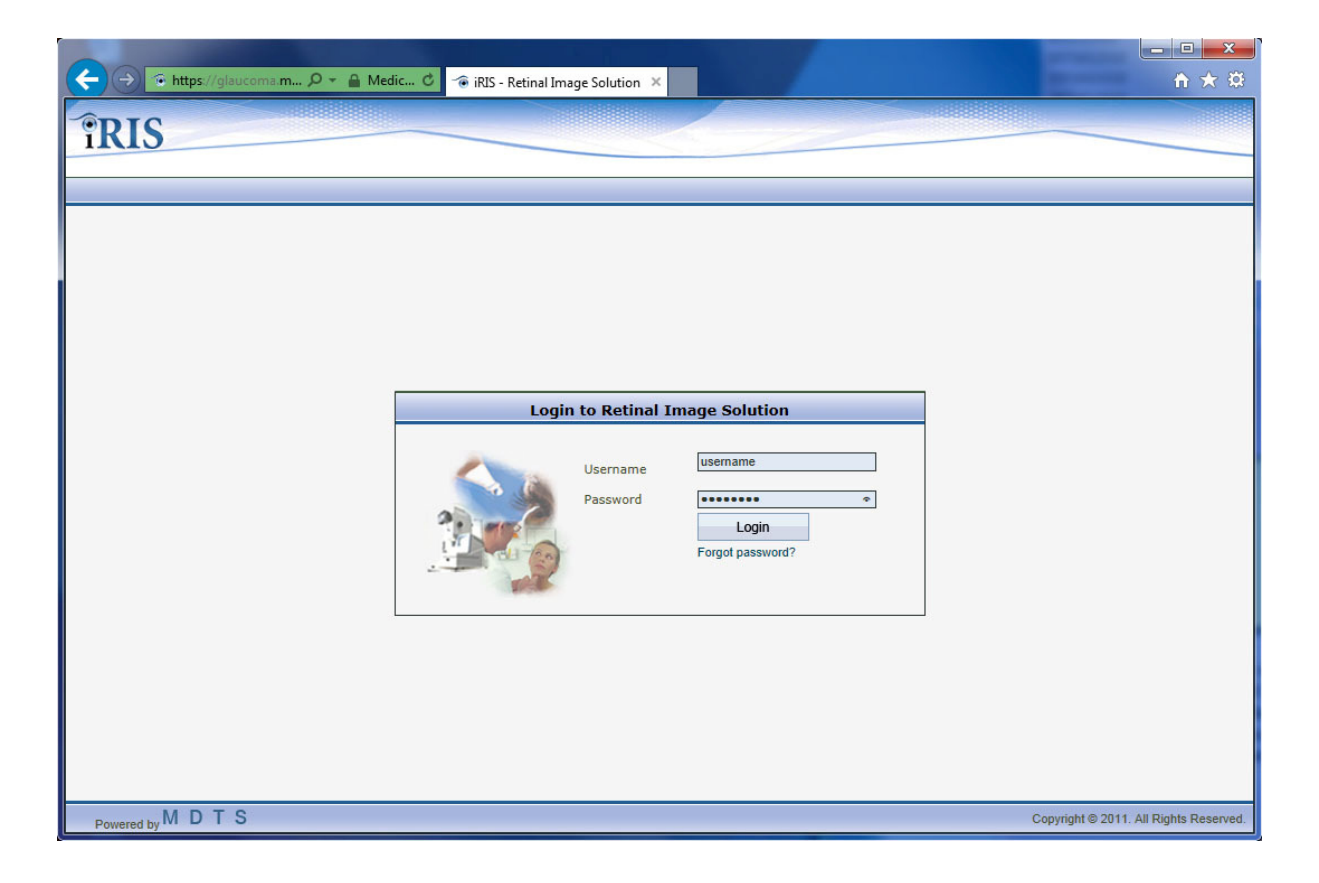

### 3. Click the "Register New Patient" button to enter the patient details.

Whenever you have a patient that needs to be assessed for Glaucoma due to discs, visual fields or high IOP you should register them onto the system.

To avoid duplicate records you can click "Search Patients" to see if a patient has been previously registered on iRIS at your practice.

| îRIS            |                                                 | Ben Harris<br>Referral Refinement Optometrist<br>Community Glaucoma |
|-----------------|-------------------------------------------------|---------------------------------------------------------------------|
|                 |                                                 | Logout                                                              |
| <u>u</u>        |                                                 |                                                                     |
|                 | Welcome to iRIS - Retinal Im                    | age Solution                                                        |
|                 | Name : Ben Harris<br>User Role : Referral Refin | ement Optometrist                                                   |
|                 | Clinic : Harris Optome                          | etrist                                                              |
|                 | Register New Patient Search Patients            | Patient Tracking                                                    |
|                 |                                                 |                                                                     |
| 2 Administrator |                                                 |                                                                     |

| Register New Patient                                                         |                                                                    |                                                                                               |                                                                                                    |  |  |  |  |
|------------------------------------------------------------------------------|--------------------------------------------------------------------|-----------------------------------------------------------------------------------------------|----------------------------------------------------------------------------------------------------|--|--|--|--|
| Title<br>Surname                                                             | Mr V Gender Male V<br>Goodman                                      | Patient Type                                                                                  | NHS O Private     GP Search                                                                                  |  |  |  |  |
| Forename<br>DOB (DD/MM/YYYY)<br>Ethnic Category<br>Address Line 1            | Peter  O2/02/1966 Age 48 years  British   21 Henders Walk  Ashford | GP Details                                                                                    |                                                                                                    |  |  |  |  |
| Address Line 3<br>Address Line 4<br>Address Line 5<br>Postcode<br>Phone Type | Kent TN25 6CT Phone No.                                            | Optometrist Details                                                                           | Harris Optometrist<br>82 Parade Street<br>Canterbury<br>Kent<br>CT1 8ND<br>012238575                         |  |  |  |  |
| Home V                                                                       | 01223893748                                                        |                                                                                               |                                                                                                    |  |  |  |  |
| Email Type<br>Personal                                                       | Email petergoodman@goodmans.com Delete                             | Practice Patient ID<br>Interpreter Required<br>Please tick this box<br>details with the Commu | No OYes to confirm that the patient consents to securely share their nity Glaucoma Network and CGN Software. |  |  |  |  |
|                                                                              | Back                                                               | Save Cancel                                                                                   | Yellow background indicates mandatory item                                                                   |  |  |  |  |

4. Enter the patient's demographics and then click the "GP Search..." button.

- A window will appear (you may need to allow popups from mdtsiris.com if you have a blocker installed)
- Enter 3 or more characters in any field and click "Search".
- Check the box next to the patient's GP (Only GPs from the participating CCGs are available to select)
- Click "OK" and the Search GP window will close. The GP name and address will be added to the Registration screen.

|        |                     | Search General Practitioner                                                   |               |
|--------|---------------------|-------------------------------------------------------------------------------|---------------|
| .ast N | ame man             | First Name                                                                    |               |
| ddre   | ss                  | Postal Cod                                                                    | e             |
|        |                     | Search Clear                                                                  |               |
|        |                     | Result of above search criteria                                               |               |
|        | GP Name             | Practice Address & Postcode                                                   | Phones        |
|        | BALASUBRAMANIAM, SK | CHARTHAM SURGERY, PARISH ROAD, CHARTHAM, NR<br>CANTERBURY, KENT, CT4 7JU      | 01227 73822   |
| 7      | HINKSMAN, HJE       | BRIDGE HEALTH CENTRE, PATRIXBOURNE ROAD, BRIDGE,<br>CANTERBURY, KENT, CT4 5BL | 01227 83190   |
|        | HOFFMANN, FH        | BALMORAL SURGERY, CANADA ROAD, WALMER, DEAL, KENT,<br>CT14 7EQ                | 01304 37344   |
| ]      | IMMELMAN, RE        | OAKLANDS HEALTH CENTRE, STADE STREET, HYTHE, KENT,<br>CT21 6BD                | 01303 23530   |
|        | KHEMANI, SC         | LATIMERS, 25 OSBORNE ROAD, BROADSTAIRS, KENT, CT10 2AF                        | 01843 6335    |
| ]      | KHEMANI, CD         | LATIMERS, 25 OSBORNE ROAD, BROADSTAIRS, KENT, CT10 2AF                        | 01843 6335    |
|        | MANGI, QM           | KINGSTONE COTTAGE, 67 WILLIAM STREET, HERNE BAY, KENT, CT6 5NR                | 01227 74000   |
|        | MANGI, SQ           | KINGSTONE COTTAGE, 67 WILLIAM STREET, HERNE BAY, KENT,<br>CT6 5NR             | 01227 74000   |
| ]      | MANOR, CLINIC       | THE SURGERY, 31 MANOR ROAD, FOLKESTONE, KENT, CT20 2SI                        | E 01303 85112 |
| ]      | MANOR, ROAD DEAL    | 38 MANOR ROAD, DEAL, KENT, CT14 9BX                                           | 01304 36749   |
|        | MANSON, G           | COSSINGTON HOUSE, 51 COSSINGTON ROAD, CANTERBURY,<br>KENT, CT1 3HX            | 01227 76337   |
|        | MANUELPILLAI, NL    | IVY COURT SURGERY, RECREATION GROUND ROAD,<br>TENTERDEN, KENT, TN30 6RB       | 01580 76366   |
|        | NEWMAN, JD          | THE SURGERY, 180 SANDGATE ROAD, FOLKESTONE, KENT, CT20 2HN                    | 01303 85124   |
|        | NORMAN, MH          | THE UNIVERSITY MED.CTR., GILES LANE, CANTERBURY, CT2<br>7PB                   | 01227 46933   |
|        |                     | OK Close                                                                      |               |

Before proceeding and saving the patient's personal details on the system you must ensure that the patient consents to securely share their details with the Community Glaucoma Network and software. Patient details will be securely held and not shared in accordance with strict protocols.

|                  | Register New Patient             |                                               |                                                                                                    |  |  |  |  |
|------------------|----------------------------------|-----------------------------------------------|----------------------------------------------------------------------------------------------------|--|--|--|--|
| Title            | Mr 🗸 Gender Male 🗸               | Patient Type                                  | NHS O Private                                                                                           |  |  |  |  |
| Surname          | Goodman                          |                                               | GP Search                                                                                               |  |  |  |  |
| Forename         | Peter                            |                                               | HINKSMAN, HJE                                                                                           |  |  |  |  |
| DOB (DD/MM/YYYY) | 02/02/1966 Age 48 years          |                                               | BRIDGE HEALTH CENTRE                                                                                    |  |  |  |  |
| Ethnic Category  | British                          | GP Details                                    | BRIDGE                                                                                                  |  |  |  |  |
| Address Line 1   | 21 Henders Walk                  |                                               | CANTERBURY                                                                                              |  |  |  |  |
| Address Line 2   | Ashford                          |                                               |                                                                                                    |  |  |  |  |
| Address Line 3   | Kent                             |                                               | Harris Optometrist                                                                                      |  |  |  |  |
| Address Line 4   |                                  |                                               | 82 Parade Street<br>Canterbury                                                                          |  |  |  |  |
| Address Line 5   |                                  |                                               | Kent                                                                                                    |  |  |  |  |
| Postcode         | TN25 6CT                         | Optometrist Details                           | 012238575                                                                                               |  |  |  |  |
| Phone Type       | Phone No.                        |                                               |                                                                                                    |  |  |  |  |
| Home             |                                  |                                               |                                                                                                    |  |  |  |  |
| Home             | 01223893748 Delete               |                                               |                                                                                                    |  |  |  |  |
| Email Type       | Email                            | Practice Patient ID                           |                                                                                                    |  |  |  |  |
| Personal         |                                  | Interpreter Required                          | ● No UYes                                                                                               |  |  |  |  |
| Personal         | petergoodman@goodmans.com Delete | Please tick this box t details with the Commu | to confirm that the patient consents to securely share their<br>nity Glaucoma Network and CGN Software. |  |  |  |  |
|                  | Back                             | Save Cancel                                   |                                                                                                    |  |  |  |  |
|                  |                                  |                                               | Yellow background indicates mandatory item                                                              |  |  |  |  |

• Check the box to signify the patient's consent then click "Save" to proceed.

5. On the preliminary findings page check the box next to any abnormal findings – IOP, Disc Appearance, or Visual Fields.

Multiple non-applanation tonometry results should be averaged.

Also include any comments and enter the patient's prescription details from their last sight test.

| Preliminary Findings                                                                                                    |
|----------------------------------------------------------------------------------------------------|
| Mr Goodman, Peter, 02/02/1966, Age 48 years, Male                                                                                                   |
| Date 18/06/2014 Referring Optometrist Bob Holness                                                                                                   |
| Op     ✓     RE(avg.)     23     mmHg     12:02     hh:mm     LE(avg.)     23     mmHg     12:02     hh:mm     Tonometer     Non contact – air puff |
| Visual Fields                                                                                                    |
| Comments<br>Mildly raised IOP - discs and fields fine                                                                                               |
| <u> </u>                                                                                                    |
| Prescription Details Current sight test date 18/06/2014                                                                                             |
| <sup>Uncorrected</sup> Sph Cyl Axis VPrism VBase HPrism HBase VA Add Near VA                                                                        |
| RE 6/18 ♥ 1.50 \$ 3.50 \$ 20 \$ 5.50 \$ DOWN ♥ 4.00 \$ IN ♥ 6/6 ♥ 1.75 \$ N8 ♥                                                                      |
| LE 6/18 V 1.75 2.50 30 2.50 UP V 3.50 IN V 6/6 V 2.00 N8 V                                                                                          |
| Save Cancel                                                                                                    |
| Save Cancel                                                                                                    |

6. The outcome screen changes according to the findings and tonometry method. It will advise the correct outcome based on NICE guidelines.

In this case, the patient has a mildly high IOP using non-applanation tonometry so a Referral Refinement appointment may be either booked or done straight away using the "Do Referral Refinement Now" button.

|                                                            | Su                                                                                                    | immary                                           |             |  |  |  |
|------------------------------------------------------------|----------------------------------------------------------------------------------------------------|--------------------------------------------------|-------------|--|--|--|
| Mr Goodman, Peter                                          | 02/02/1966, Age 48 years, Male                                                                                                | Date 18/06/2014 Referring Optometrist            | Bob Holness |  |  |  |
| Preliminary IOP<br>Comments                                | RE         23 mmHg         12:02         LE         23 mmHg         12:02           Mildly raised IOP - discs and fields fine | Tonometer Non contact – air puff Date 18/06/2014 |             |  |  |  |
|                                                            | 0                                                                                                    | utcome                                           |             |  |  |  |
|                                                            | Requires IOP                                                                                                    | Referral refinement                              |             |  |  |  |
| Do Referral Refinement Now Book Future Referral Refinement |                                                                                                    |                                                  |             |  |  |  |
| Finish                                                     |                                                                                                    |                                                  |             |  |  |  |

7. The Referral Refinement clinic shows the patients who have arrived and are awaiting IOP referral refinement.

You will arrive here after clicking the "Do Referral Refinement Now" button. Optometrists can also reach this screen by selecting IOP Referral Refinement from the clinic menu.

| IOP Referral Refinement                                              |                              |                |         |  |  |  |
|----------------------------------------------------------------------|------------------------------|----------------|---------|--|--|--|
| Patient Details                                                      | Preliminary Findings Summary | IOP Assessment | Outcome |  |  |  |
| Goodman, Peter<br>Appt: 18/06/2014 16:11<br>Arrival: 16:11<br>1st RR |                              |                |         |  |  |  |
|                                                                      |                              |                |         |  |  |  |
|                                                                      |                              |                |         |  |  |  |
|                                                                      |                              |                |         |  |  |  |

Click the IOP Assessment button.

8. Enter the patient's IOP using applanation tonometry along with any comments.

|                                                 |                                               | Preliminary F        | indings                                  |                            |  |
|-------------------------------------------------|-----------------------------------------------|----------------------|------------------------------------------|----------------------------|--|
| Mr Goodman, Peter, 02/02/19                     | 66, Age 48 years,                             | Male                 |                                          |                            |  |
| Preliminary IOP RE 23 m<br>Comments Mildly rais | mHg 12:02 LE 23<br>sed IOP - discs and fields | ) mmHg 12:02<br>fine | Tonometer Non contact                    | - air puff Date 18/06/2014 |  |
|                                                 |                                               | Tonome               | try                                      |                            |  |
| Tonometer Type<br>Goldman applanation tonometry | Right<br>Intra ocular pressure<br>23 mmHg     | Time<br>16:23 hh:mm  | Left<br>Intra ocular pressure<br>23 mmHg | Time<br>16:23 hh:mm        |  |
| Comments                                        | 23 with applanat                              | ion                  |                                          | $\bigcirc$                 |  |
|                                                 |                                               | Save                 | Cancel                                   |                            |  |

9. The outcome screen will advise the correct follow up. You can book an appointment from this screen, or transfer the booking to reception.

|                                                                                                    |                                             |                               | Summ              | ary          |                      |                  |              |            |                         |
|----------------------------------------------------------------------------------------------------|---------------------------------------------|-------------------------------|-------------------|--------------|----------------------|------------------|--------------|------------|-------------------------|
| Mr Goodman, Peter,                                                                                                    | 02/02/1966, Age                             | 48 years, Ma                  | ale d             | ate 18/06/   | 2014                 | Referring O      | ptometrist   |            | Bob Holness             |
| Preliminary IOP<br>Comments                                                                                                    | RE 23 mmHg 12:02<br>Mildly raised IOP - dis | LE 23 m<br>cs and fields fine | mHg 12:02         | Tonometer    | Non conta            | act – air puff   | Date         | 18/06/2014 |                         |
| IOP Ref Refinement<br>Comments                                                                                                    | RE 23 mmHg 16:23<br>23 with applanation     | LE 23 m                       | mHg 16:23         | Tonometer    | Goldman<br>tonometry | applanation<br>/ | Date         | 18/06/2014 |                         |
|                                                                                                    |                                             |                               | Outco             | me           |                      |                  |              |            |                         |
|                                                                                                    |                                             | F<br>Book 2nd                 | Requires IOP Refe | erral refine | ement<br>Appointme   | ent              |              |            |                         |
| ppointment Date (DD/MM/YYYY)         25/06/2014         Appointment Time         13:00         Day         Morning         Evening           MON         08:00 - 13:00         13:00 - 21:00         13:00 - 21:00         13:00 - 21:00           TUE         08:00 - 13:00         13:00 - 21:00         13:00 - 21:00           THU         08:00 - 13:00         13:00 - 21:00           THU         08:00 - 13:00         13:00 - 21:00           THU         08:00 - 13:00         13:00 - 21:00           FRI         08:00 - 13:00         13:00 - 21:00           SAT         08:00 - 13:00         13:00 - 21:00           SUN         08:00 - 13:00         13:00 - 21:00 |                                             |                               |                   |              |                      |                  |              |            |                         |
|                                                                                                    |                                             |                               | Cancel            | Book At F    | Reception            | Boo              | ok Appointme | P          | rint Appointment Letter |
|                                                                                                    |                                             |                               | Finish            | 1            |                      |                  |              |            |                         |

On booking the appointment the "Print Appointment Letter" button becomes active. Click to view and print the letter. Note letters are in Adobe Acrobat .pdf format.

If you do not have Adobe Acrobat Reader already installed on your system, it is freely available from <a href="http://get.adobe.com/uk/reader/">http://get.adobe.com/uk/reader/</a> Please remember to uncheck install Google Chrome browser. 10. The booking letter will look like below. The print and save icons are located on a bar at the bottom/middle of the window.

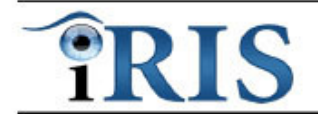

Community Glaucoma Network - Booking Confirmation

Mr Peter Goodman 21 Henders Walk Ashford Kent TN25 6CT TestCGNwithRRUsers Holness Optician Canterbury Kent CT1 7TF Telephone : 01112222

18 Jun 2014

#### Appointment Confirmation for 2nd IOP Referral Refinement

Please attend at the below date and time; Date: 25 Jun 2014 Time: 13:00

TestCGNwithRRUsers Holness Optician Canterbury Kent CT1 7TF Telephone : 01112222

#### Dear Peter Goodman

During your recent eye examination your Optometrist found that the results of some of the routine tests were not completely normal. You have therefore been referred for further investigation and an opinion on whether you have the eye condition glaucoma.

Your appointment for 2nd IOP Referral Refinement has been booked for 13:00 on 25 Jun 2014 at TestCGNwithRRUsers.

At this appointment the optometrist will carry out additional tests on your eyes.

Please bring with you your spectacles and a list of any prescription medication. It will not be possible to wear contact lenses during or immediately after your appointment.

This appointment may last up to 15 minutes and is specifically for glaucoma assessment. It does not replace your regular eye examination with your usual optometrist.

If you need to cancel or rearrange your appointment contact us by telephone on 01112222.

Yours sincerely

On behalf of the Community Glaucoma Network.

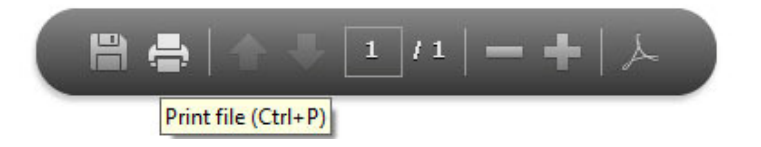

The clinic reception

The clinic reception is reached by clicking the clinic button at the bottom left of the screen.

It shows all of today's patients and patients at a referral refinement or 2<sup>nd</sup> referral refinement appointment.

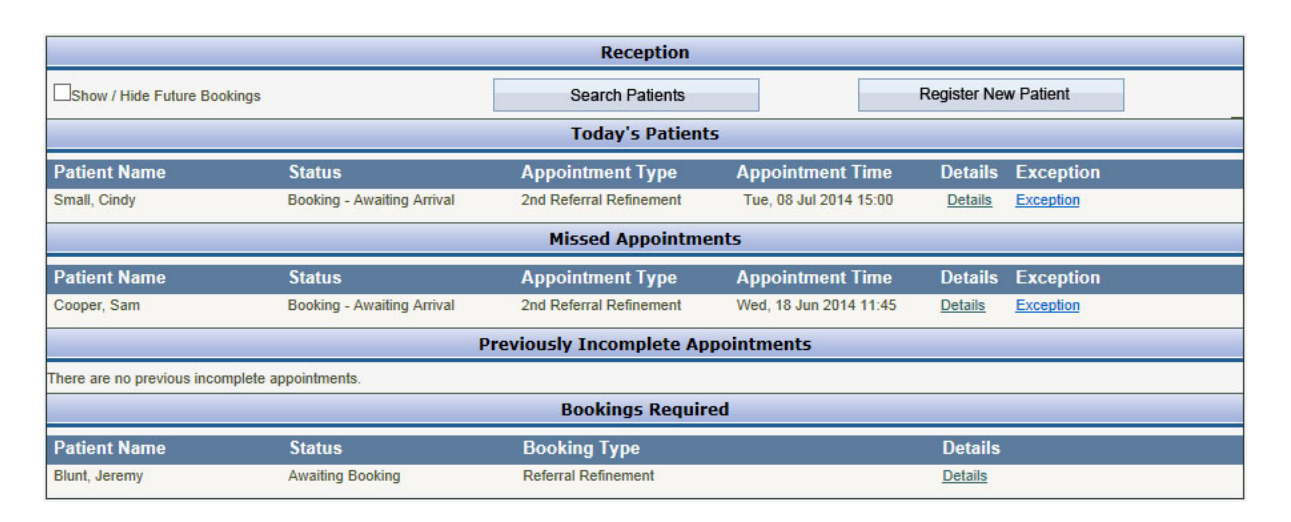

You can also see all future bookings by checking the "Show / Hide Future Bookings" check box.

When a patient arrives for an appointment they will be listed under "Todays's Patients"

Click "Details" to confirm a patient's identity and their arrival for their appointment.

# Confirm the patient's identity by checking the "Accept" checkbox and click "Confirm Appointment".

The patient will be considered to have arrived and will be in the Clinic > IOP Referral Refinement section ready for their appointment.

At reception they will now appear under the "Incomplete Appointments" section.

| Patient Master Record                                                                 |                                                                                                    |                                                                       |                                                                                                    |  |  |  |
|---------------------------------------------------------------------------------------|----------------------------------------------------------------------------------------------------|-----------------------------------------------------------------------|----------------------------------------------------------------------------------------------------|--|--|--|
| Title<br>Surname<br>Forename<br>DOB (DD/MM/YYYY)<br>Ethnic Category<br>Address Line 1 | Mr V Gender Male V<br>Brunt<br>Anthony<br>04/08/1970 Age 43 years 10 months<br>British V<br>4A Wellands | Patient Type<br>GP Details                                            | NHS Private     LOYD-SMITH, AR     IVY COURT SURGERY     RECREATION GROUND ROAD     TENTERDEN     KENT     TN30 GRB |  |  |  |
| Address Line 2<br>Address Line 3<br>Address Line 4<br>Address Line 5<br>Postcode      | Wickham Bishops<br>Essex<br>CM9 2AA                                                                     | Optometrist Details                                                   | TestCGNwithRRUsers<br>Holness Optician<br>Canterbury<br>Kent<br>CT1 7TF<br>0111222                                  |  |  |  |
| Phone Type<br>Home<br>Email Type<br>Personal                                          | Phone No.<br>457855 Delete<br>Email                                                                     | Practice Patient ID<br>Interpreter Required<br>Confirm Details on Arr |                                                                                                    |  |  |  |
|                                                                                       | Back                                                                                                    | Confirm Appointment                                                   | Yellow background indicates mandatory item                                                                          |  |  |  |

# **Patient Tracking**

Patient tracking allows users full control over all the patients entered into iRIS at their clinic. Every patient will be found within one of the statuses in patient tracking.

There are icons next to each patient that allow the patient to booked, invited, continued, cancelled and their latest letter to be viewed and printed. Icons change according to the patient's current status.

| View All Patients in IRIS            |                 |                   |                       |                |     |  |  |
|--------------------------------------|-----------------|-------------------|-----------------------|----------------|-----|--|--|
| Screening Type                       | Glaucoma 🗸      |                   |                       |                |     |  |  |
| Select Status of Patient             | Booked          | ~                 | ·                     |                |     |  |  |
|                                      | Advance Search  |                   |                       |                |     |  |  |
|                                      |                 | Re                | sults                 |                |     |  |  |
| Miss Small, Cindy<br>DOB: 03/03/1955 | GP: EC WISMAYER | Appt Type: 2nd RR | Appt Date: 08/07/2014 | Status: Booked | 2 📇 |  |  |
| Mrs Cooper, Sam<br>DOB: 03/03/1966   | GP: RE IMMELMAN | Appt Type: 2nd RR | Appt Date: 18/06/2014 | Status: Booked | ۲   |  |  |
| Miss Garter, gina<br>DOB: 01/01/1966 | GP: JD NEWMAN   | Appt Type: RR     | Appt Date: 04/06/2014 | Status: Booked | ê 📇 |  |  |
|                                      |                 |                   |                       |                |     |  |  |

All patients will be found within one of the statuses. (see image below)

|                                      | Currently in Visit<br>Requiring Invitation |                   | ents in IRIS          |                |     |
|--------------------------------------|--------------------------------------------|-------------------|-----------------------|----------------|-----|
| Screening Type                       | Awaiting Future Invitation<br>Invited      |                   |                       |                |     |
| Select Status of Patient             | Booked                                     |                   |                       |                |     |
|                                      | Complete<br>Transfer to CGN                |                   |                       |                |     |
| Results                              |                                            |                   |                       |                |     |
| Miss Small, Cindy<br>DOB: 03/03/1955 | GP: EC WISMAYER                            | Appt Type: 2nd RR | Appt Date: 08/07/2014 | Status: Booked | 2   |
| Mrs Cooper, Sam<br>DOB: 03/03/1966   | GP: RE IMMELMAN                            | Appt Type: 2nd RR | Appt Date: 18/06/2014 | Status: Booked | 🖻 📇 |
| Miss Garter, gina<br>DOB: 01/01/1966 | GP: JD NEWMAN                              | Appt Type: RR     | Appt Date: 04/06/2014 | Status: Booked | ۲   |
|                                      |                                            |                   |                       |                |     |

The statuses are:

- **Currently in visit** Any patient in this status needs completion. An icon will take you to the correct screen to complete their appointment.
- **Requiring Invitation** For cancellations and DNAs.
- Awaiting Future Invitations For cancellations with a due date over 2 weeks\* away.
- Invited
- Booked
- **Complete** All patients that have completed their referral refinement cycle eventually end up in complete status. Patients referred to CGN move to the status "Transfer to CGN" once they have been successfully booked for full assessment at a CGN clinic.
- **Transfer to CGN** Patients referred to CGN and subsequently booked at a CGN clinic move to this status automatically.

\*variable depending on organisation settings.